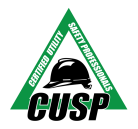

# CUSP ONLINE EXAM Setup Instructions

The CUSP Program *strongly recommends* that you use a personal computer with full system access, rather than a work device with limited administrator privileges.

Your device must meet the minimum system requirements, which are available here: <u>https://examsoft.com/resources/examplify-minimum-system-requirements/</u>

If you need assistance setting up your device, please contact ExamSoft Support (866) 429-8889, which is available to you 24/7.

| Preliminary Step: Applicable ONLY to new ExamSoft users!                                                                                                    |                                                                                              |
|----------------------------------------------------------------------------------------------------|----------------------------------------------------------------------------------------------|
|                                                                                                    | You've been invited to join Utility Safety and<br>Ops Leadership Network's ExamSoft account. |
|                                                                                                    | Your sign-up link will expire in 30 days!<br>JOIN YOUR PEERS                                 |
|                                                                                                    | Already have an account? Log into your ExamSoft account here!                                |
| The above picture is an example of the invitation email from ExamSoft, the online portal where exam data is downloaded, uploaded, and stored in the cloud.                                                                                                    |                                                                                              |
| <ul> <li>Location: Your email address used for Exam Registration/ Invoice.</li> <li>From: noreply@examsoft.com</li> <li>Subject: Join Utility Safety and Ops Leadership Network's ExamSoft Account.</li> <li>Action: Click the "JOIN YOUR PEERS" link to create your account in ExamSoft.</li> </ul>                                                                                                    |                                                                                              |
| Steps 1 through 5: Applicable to ALL new & existing ExamSoft users!                                                                                                    |                                                                                              |
| Step 1: Log into the ExamSoft portal.                                                                                                    |                                                                                              |
| ✓ ExamSoft                                                                                                    |                                                                                              |
| O                                                                                                    | nline portal where exam data is downloaded, uploaded,<br>and stored in the cloud.            |
| <ul> <li>ExamSoft Login: https://ui.examsoft.io/login</li> <li>Email Address: Same as your Exam Registration/ Invoice email.</li> <li>Password: Your unique one, or please click the "Forgot Password" link to reset and create a new one.</li> <li>Institution ID: Utility Safety and Ops Leadership Network</li> <li>Action: Download the Examplify App, as well as your assigned, upcoming exams.</li> </ul> |                                                                                              |

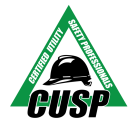

# CUSP ONLINE EXAM Setup Instructions

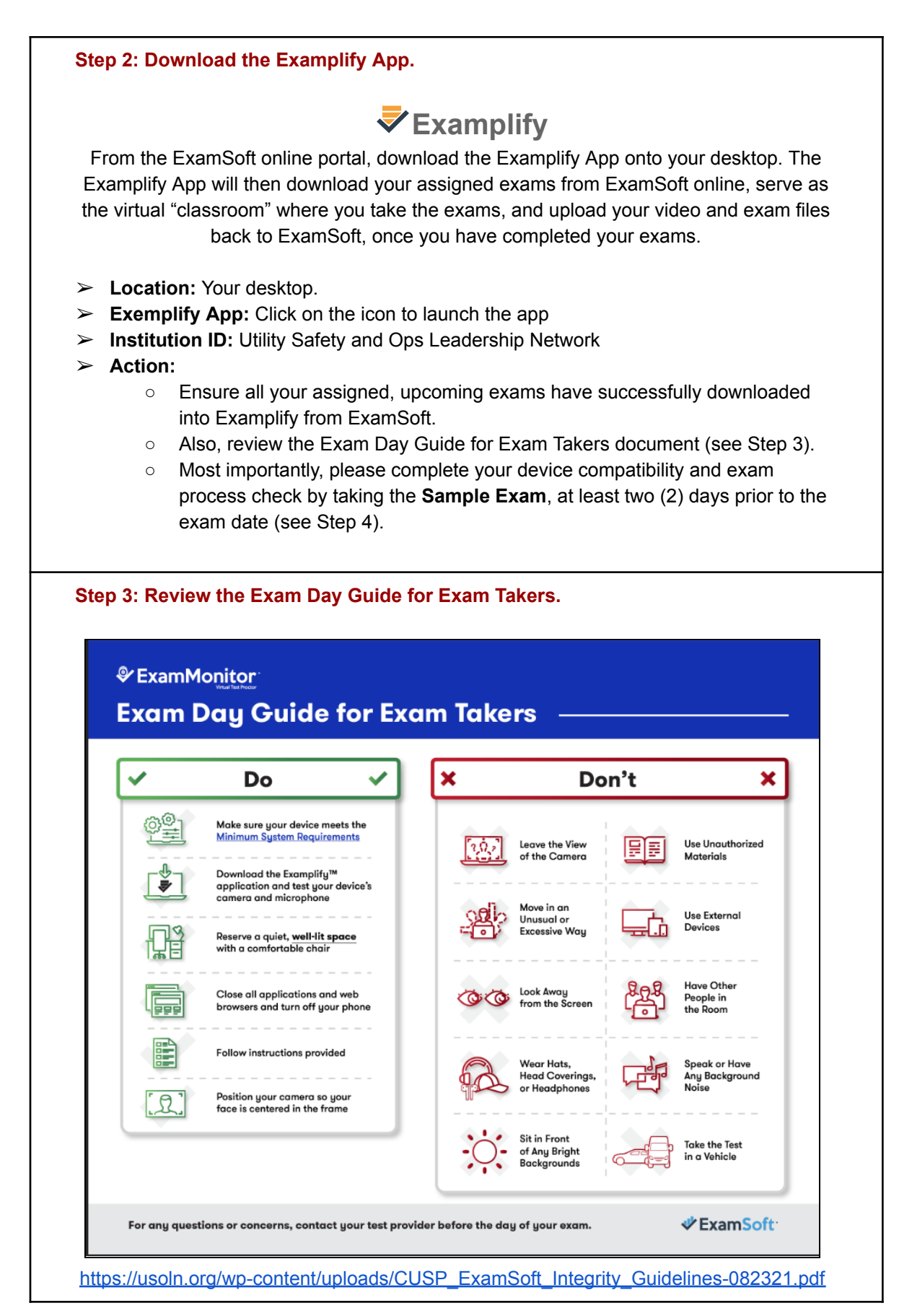

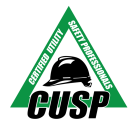

# CUSP ONLINE EXAM Setup Instructions

### Step 4: Check your Device Compatibility & the Exam Process.

- Sample Exam Requirement: Download, complete and upload the required, 7-minute Sample Exam, as <u>you will not be permitted to take the exam if you do not complete</u> <u>this important step.</u>
- > Sample Exam Password: CUSPsample20.
- > **Deadline:** At least two (2) days prior to the exam date.
- Upon completion of your Sample Exam in the Examplify app, ensure your video and the exam data file have successfully uploaded into ExamSoft online.
- If you need assistance with the Sample Exam, please contact CUSP Exam Support (800) 671-9466, Monday through Friday, between 9am and 5pm CT.

#### Step 5: Exam Day!

- Exam Day: You will have a period of 24 hours, from 12:00am to 11:59pm CT, to complete and upload all your data files.
- > Exam Passwords: You will receive an email by 12:00am CT on exam day.
- From: <u>cuspexam@usoln.org</u>
- > Subject: CUSP Online Exam Important Exam Day Information
- **Examplify App:** Launch and log into your Examplify app.
- > Institution ID: Utility Safety and Ops Leadership Network.
- > Action:
  - Select an exam in Examplify, enter the emailed Password and begin!
  - Stay mindful of the Exam Day Guide for Exam Takers (see Step 3).
- Upon completion of each exam in the Examplify app, ensure your video and the exam data file have successfully uploaded into ExamSoft online.
- If you need assistance with your exams, please contact CUSP Exam Support (800) 671-9466, Monday through Friday, between 9am and 5pm CT.

Preview the Exam Process

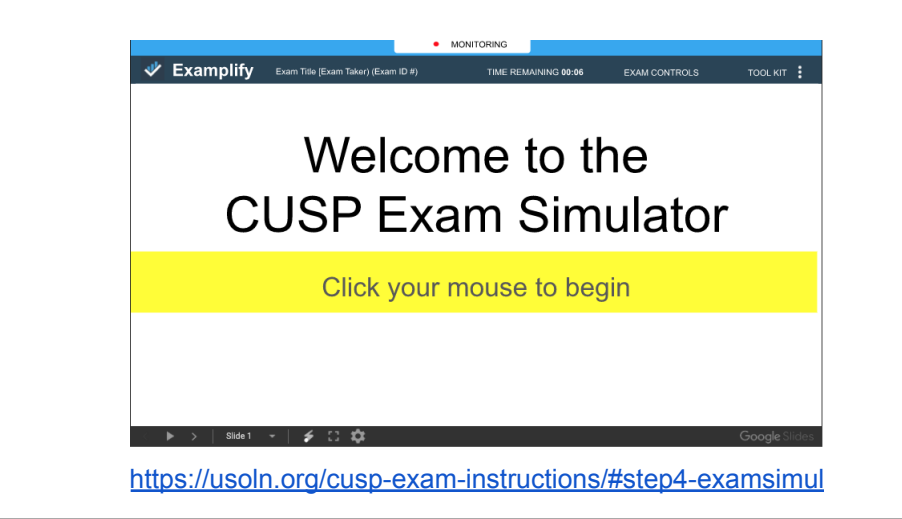